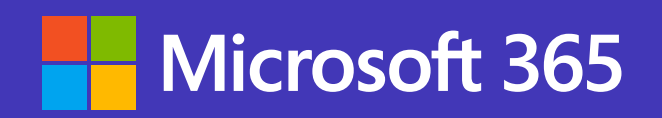

## Webinars with Microsoft Teams

Quick start guide

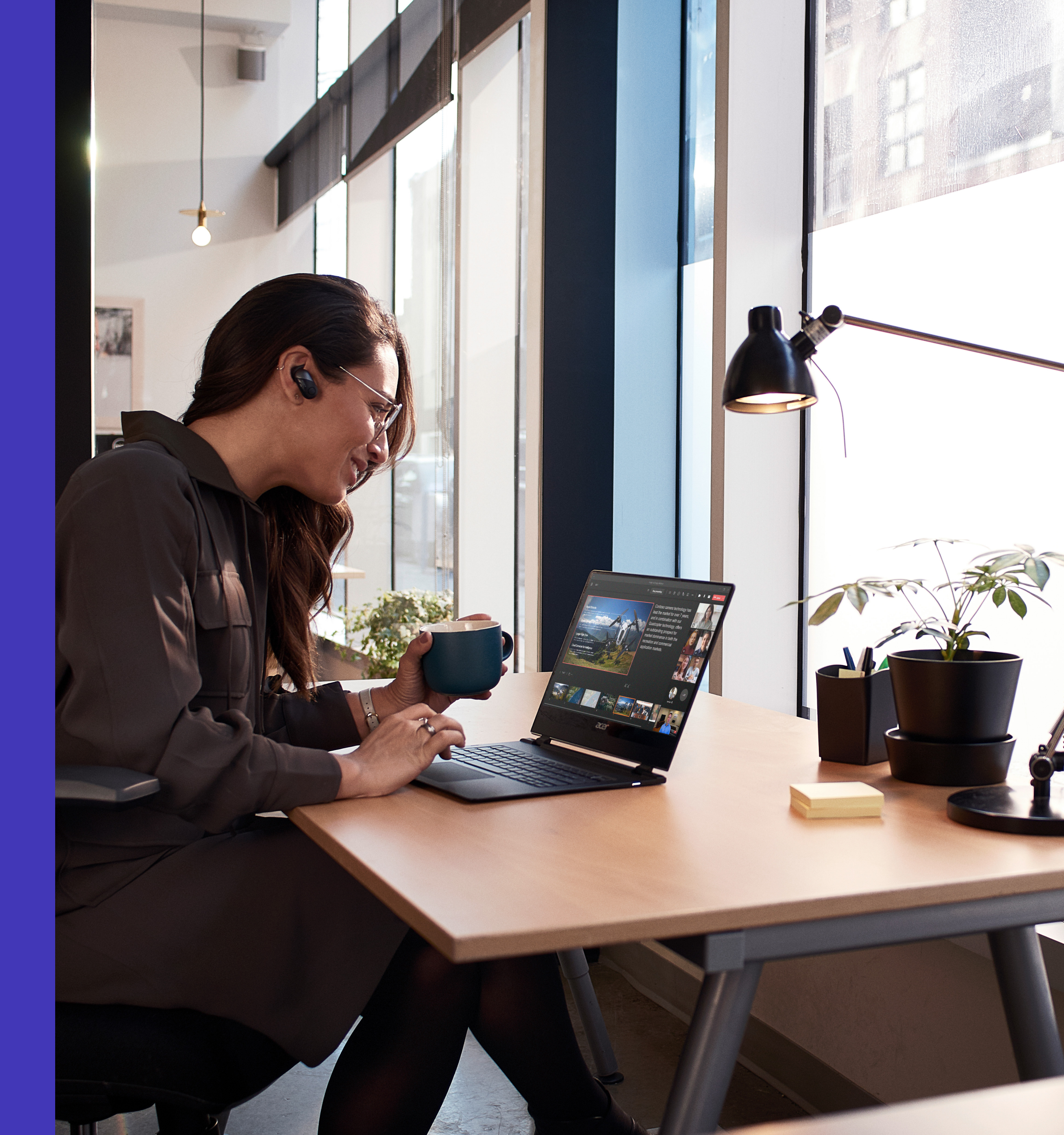

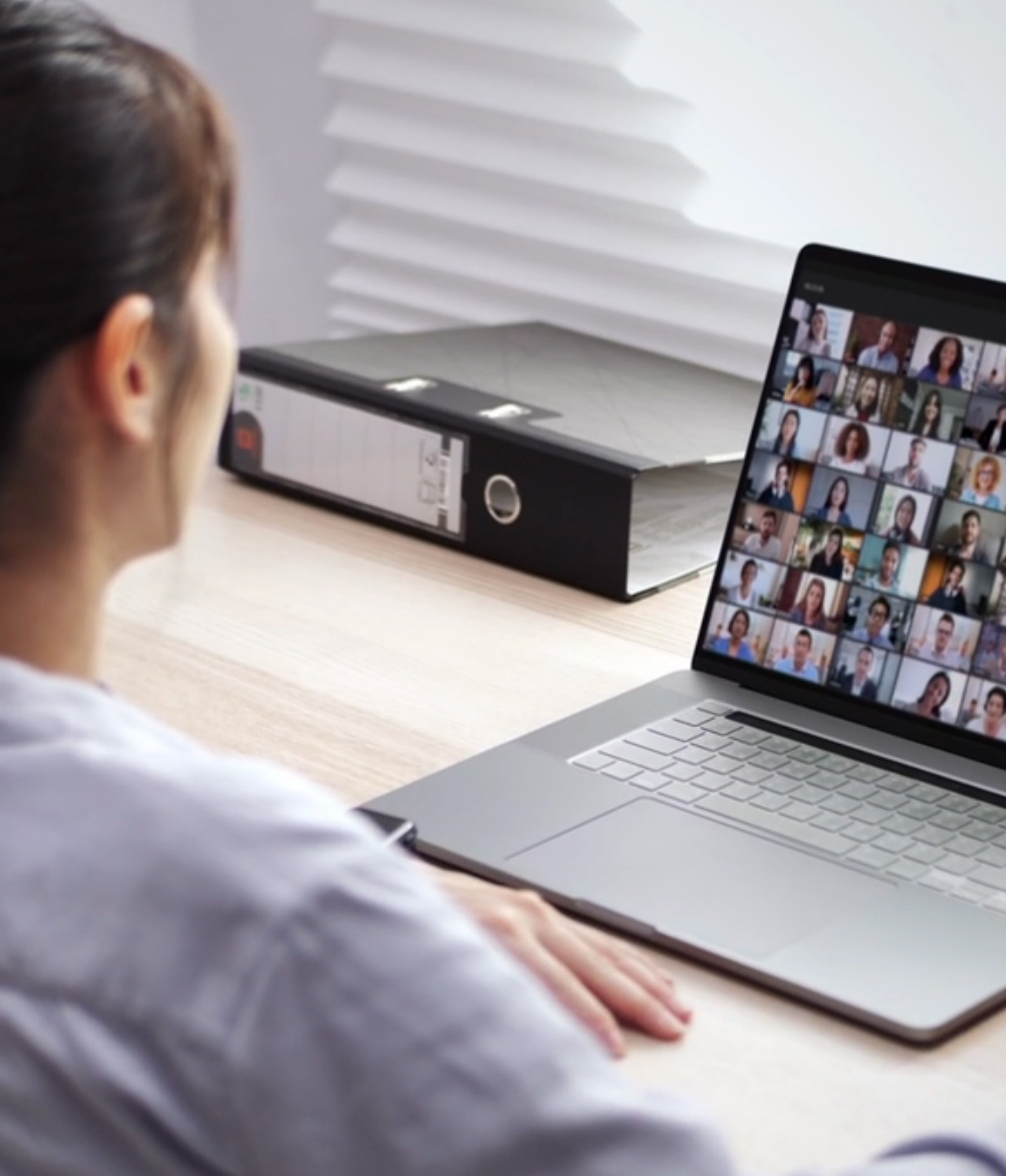

# Learn how to host your next webinar with Microsoft Teams

Microsoft Teams offers simple, engaging ways to deliver virtual events—from company town halls to training webinars to conferences. With webinar capabilities in Teams, you can reach 1,000 attendees with full interactivity.

## Setting up webinars and registration forms is easy in Microsoft Teams

#### To start setting up a webinar:

 Select the dropdown arrow next to New meeting, then select Webinar.

> Upon joining the webinar, **attendee settings will be defaulted to audio and video off**.

Settings can be managed with "Change options" after the webinar has been created.

| < >            |       |                                                                        | Q Search |                                                |
|----------------|-------|------------------------------------------------------------------------|----------|------------------------------------------------|
| Q<br>Activity  |       | Calendar                                                               |          |                                                |
| (=)<br>Chat    | (†    | Today $<$ $>$ April 2021 $\vee$                                        |          |                                                |
| Côc)<br>Teams  |       | <b>19</b><br>Monday                                                    |          | <b>20</b><br>Tuesday                           |
| Calendar       | 8 AM  |                                                                        |          |                                                |
| Calls<br>Files | 9 AM  | <b>Sales Team Meeting</b><br>Conference Room - Adams<br>Lidia Holloway | ¢        |                                                |
| •••            | 10 AM |                                                                        | Ţ,       | Project te<br>Christina                        |
|                | 11 AM |                                                                        |          |                                                |
|                | 12 PM |                                                                        |          |                                                |
|                | 1 PM  | Weekly check-in with Engineers<br>Engineering lab<br>Megan Bowen       |          |                                                |
|                | 2 PM  |                                                                        | ¢        |                                                |
|                | 3 PM  |                                                                        |          | <b>Project Ta</b><br>Conference<br>Lidia Holle |
|                | 4 PM  | Weekly call with French Subsidiary<br>Online Meeting<br>Megan Bowen    |          |                                                |
|                | 5 PM  | \$                                                                     | ¢        |                                                |
| Apps           | 6 PM  |                                                                        |          |                                                |
| ?<br>Help      |       |                                                                        |          |                                                |

Microsoft Teams Calendar

|                                         |                                                 |                                                                      | 🥵 –                          |
|-----------------------------------------|-------------------------------------------------|----------------------------------------------------------------------|------------------------------|
|                                         | 24                                              | 22                                                                   | + New meeting                |
|                                         | 21<br>Wednesdav                                 | <b>ZZ</b><br>Thursday                                                | C3<br>(•) Live event         |
|                                         |                                                 |                                                                      |                              |
|                                         | Company Meeting<br>Christie Cline               |                                                                      |                              |
| am meeting                              |                                                 | Project Team Meeting<br>Conference Room - Stevens<br>Lidia Holloway  | $+$ New meeting $\checkmark$ |
| forok                                   | ¢                                               | Tailspin Project Discussion<br>My Office                             | 문 Schedule meeting           |
| ¢                                       |                                                 | Isaiah Langer                                                        | (··) Live event              |
|                                         |                                                 | Weekly Marketing Lunch<br>TBD                                        |                              |
|                                         | Weekly call with Engineering<br>Christina Torok | Adele vance                                                          | \$                           |
|                                         | ţ                                               |                                                                      |                              |
|                                         |                                                 |                                                                      |                              |
| <b>ilspin</b><br>e Room - Baker<br>oway |                                                 | <b>Project Tailspin</b><br>Conference Room - Baker<br>Lidia Holloway |                              |
| ¢                                       |                                                 |                                                                      | <del>ද</del>                 |
|                                         |                                                 |                                                                      |                              |
|                                         |                                                 |                                                                      |                              |
|                                         |                                                 |                                                                      |                              |

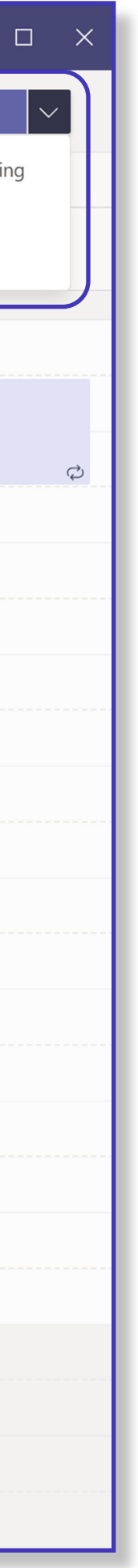

- 2. Set up the invite by selecting your presenters and populating your meeting details. Select Require registration: For everyone to allow people outside of your organization to register and attend.
- **3.** To edit the registration form, select **View registration form**.

| < >                   |                                                         |                                     |                                      |                                               | Q Se                     |  |
|-----------------------|---------------------------------------------------------|-------------------------------------|--------------------------------------|-----------------------------------------------|--------------------------|--|
| Q<br>Activity         | 😇 New                                                   | meeting                             | Details                              | Scheduling As                                 | ssistant                 |  |
| (=)<br>Chat           | Category: None 💛 Time zone: (UTC-08:00) Pacific Time (I |                                     |                                      |                                               |                          |  |
| <b>ເຕີ</b> ງ<br>Teams | (i) Want<br>Send                                        | them the link to                    | <b>s to register</b><br>the registra | r <b>for this meetin</b><br>tion form. You ca | <b>g?</b><br>n customiz  |  |
| <b>E</b><br>Calendar  | 🖉 Main                                                  | ntaining a hea                      | Ithy work a                          | and life balance                              | 9                        |  |
| Calls                 | ÷                                                       | Christina Torc<br><mark>Busy</mark> | <sup>ok</sup> ×                      |                                               |                          |  |
| Files                 | Opti                                                    | onal: 🚯                             | Jeremy Chap<br>Tentative             | oman ×                                        |                          |  |
|                       | L 5/26                                                  | 5/2021                              |                                      | 10:00 AM                                      | $\checkmark \rightarrow$ |  |
|                       | Sugges                                                  | ted: 11:00 AM-                      | 12:00 PM 11                          | 1:30 AM-12:30 PN                              | 1 7:30 AM                |  |
|                       | Add                                                     | location                            |                                      |                                               |                          |  |
|                       | ∵≕ <b>B</b><br>Typ                                      | _<br>e details for th               | S   ∀<br>his new me                  | Α A                                           | Paragrapł                |  |
|                       |                                                         |                                     |                                      |                                               |                          |  |
| Apps                  |                                                         |                                     |                                      |                                               |                          |  |
| ?<br>Help             |                                                         |                                     |                                      |                                               |                          |  |

Microsoft Teams, new meeting screen

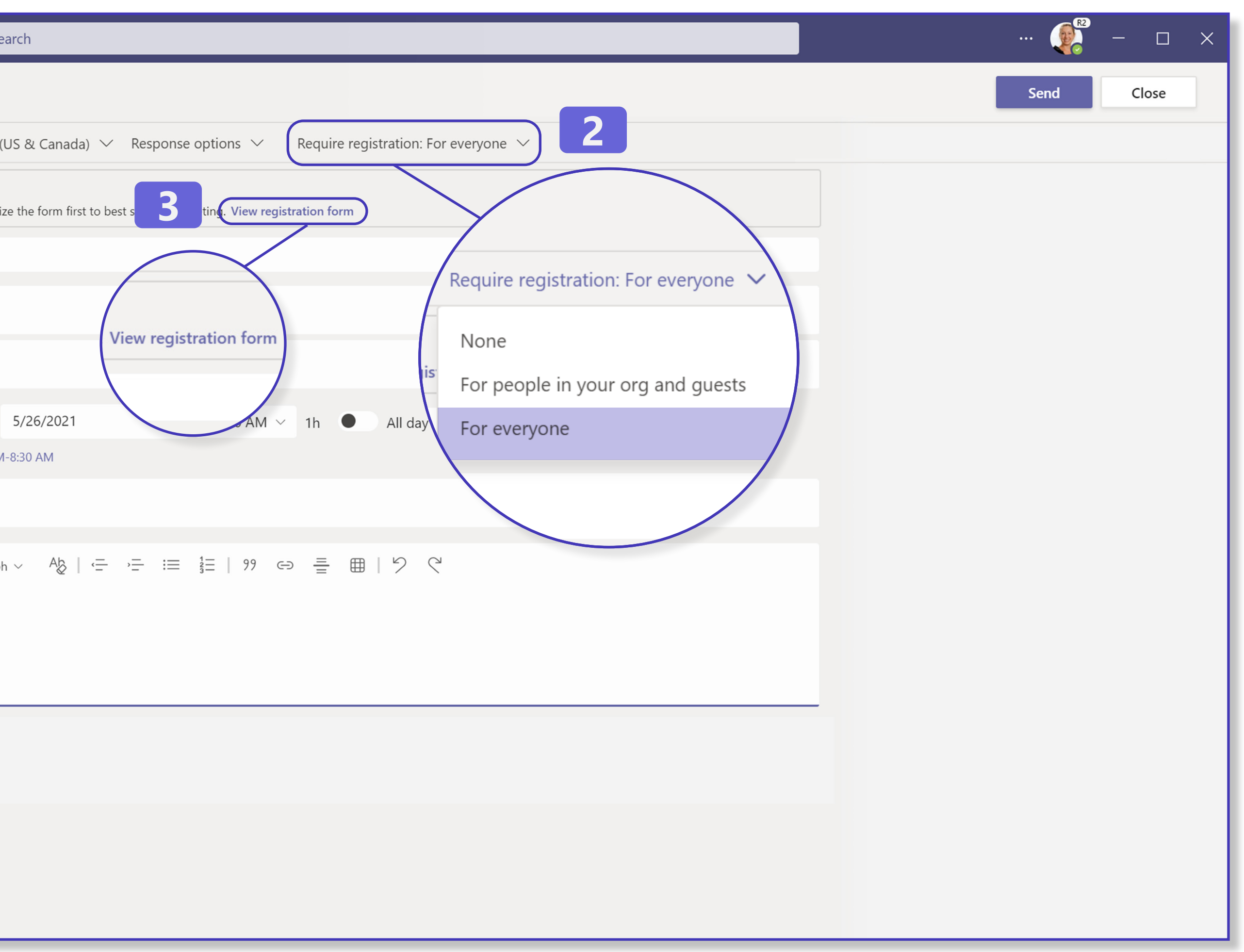

- **4.** Add event details, a header image, and custom questions to your registration form.
- 5. Invite others to register for your webinar by selecting Copy registration link and sharing it through your email and/or social media channels.

Congratulations! Your webinar is set up. Attendees can now register for your event. After registering, they'll receive a confirmation email where they can add the event to their calendars or join the event directly when it's time.

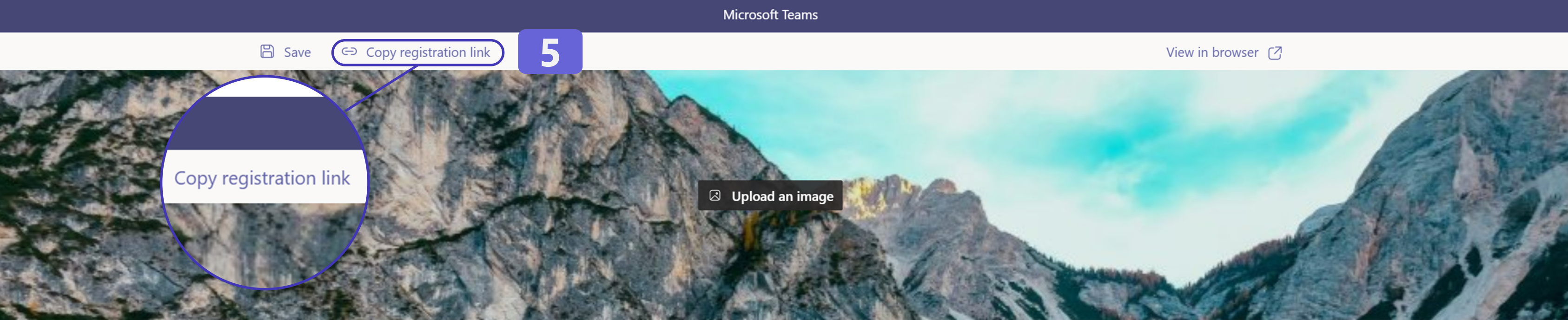

#### **Event details**

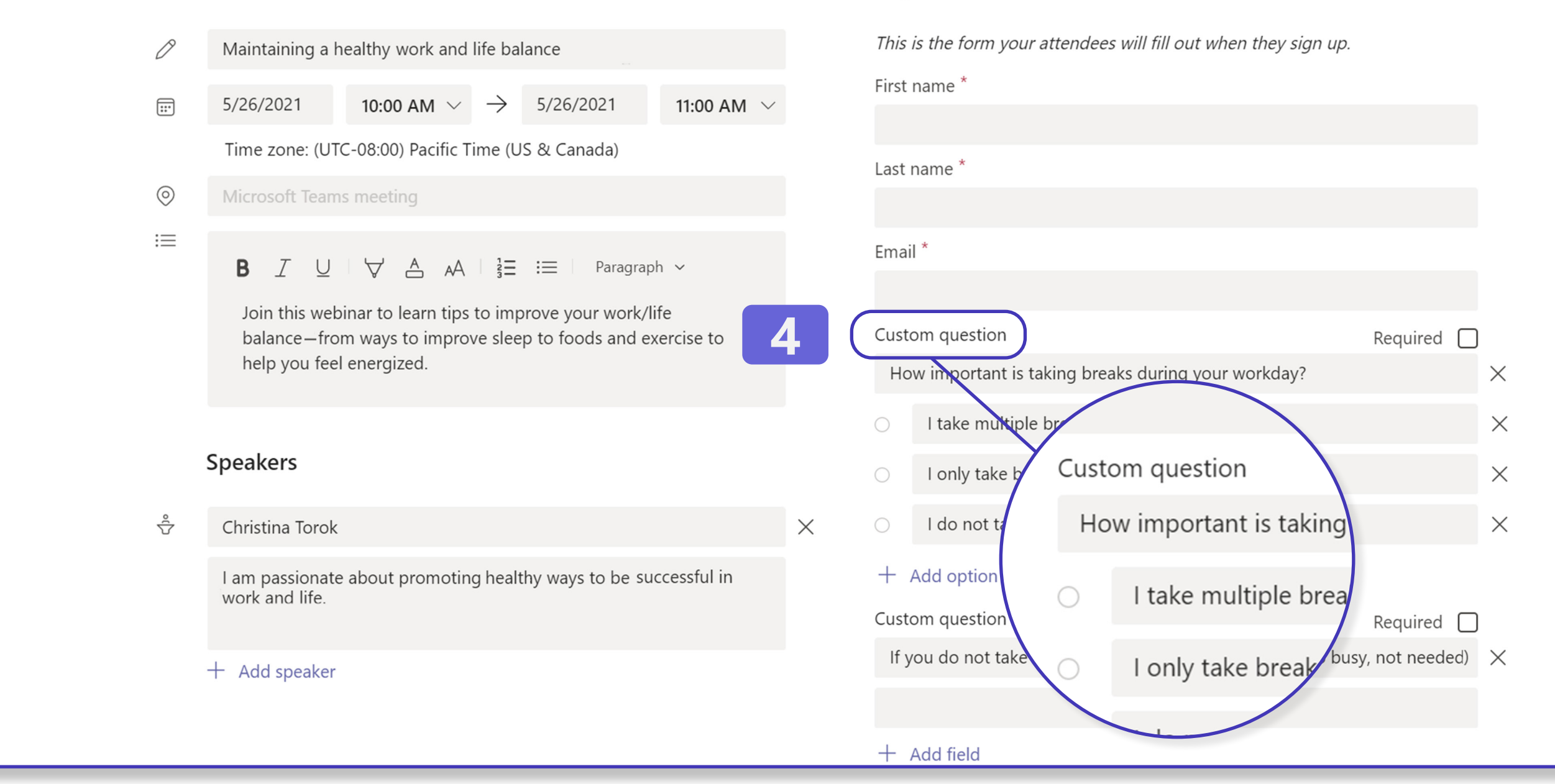

Microsoft Teams registration form

#### Register for this event

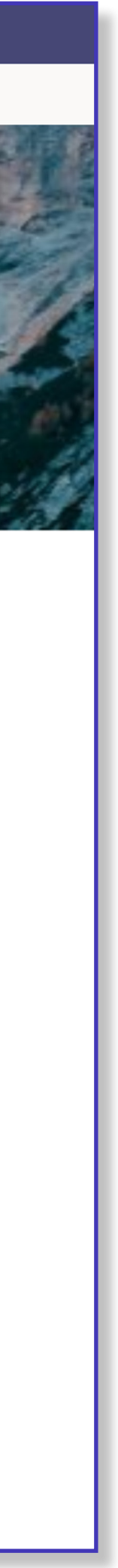

## Present with confidence using features like PowerPoint Live

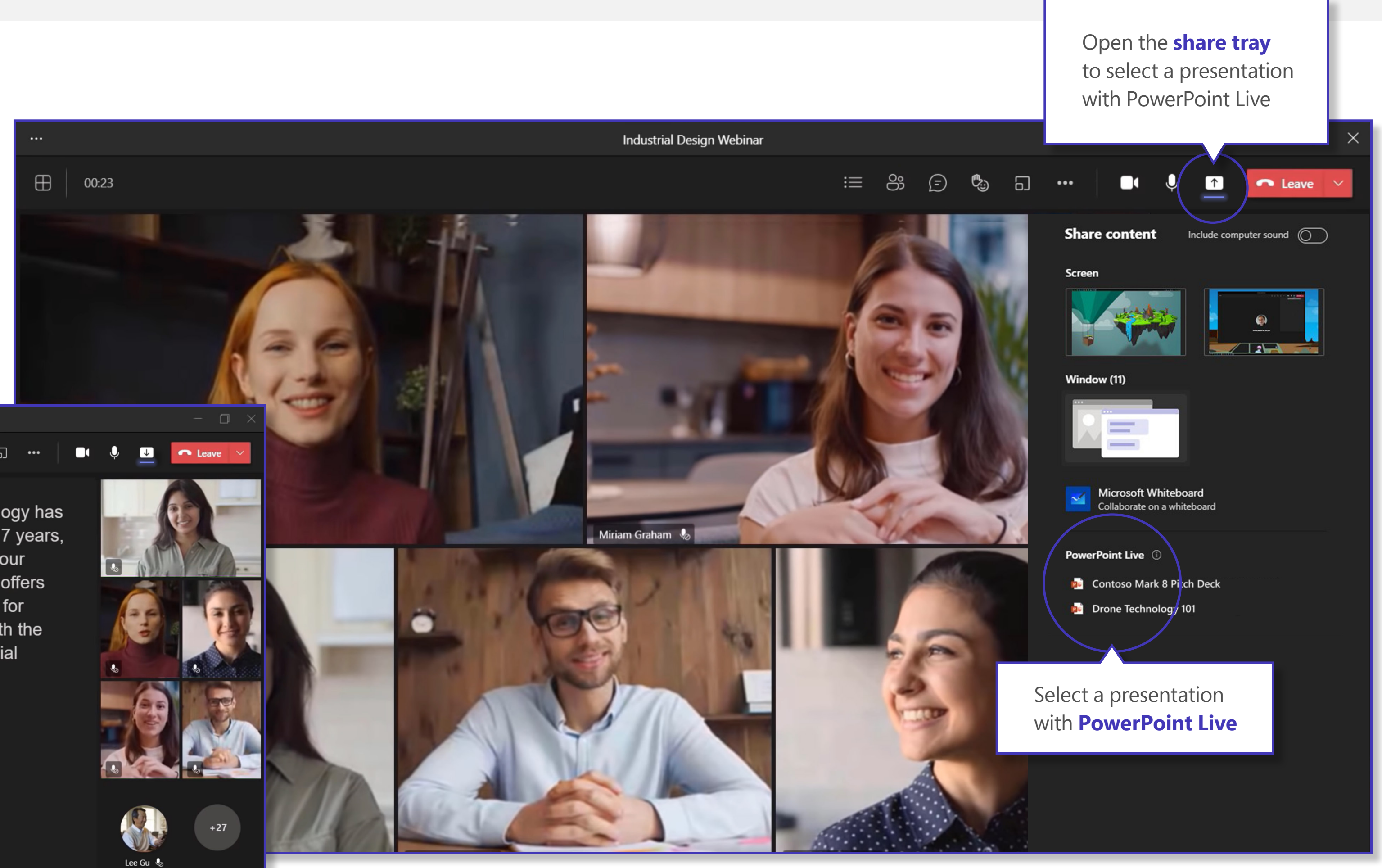

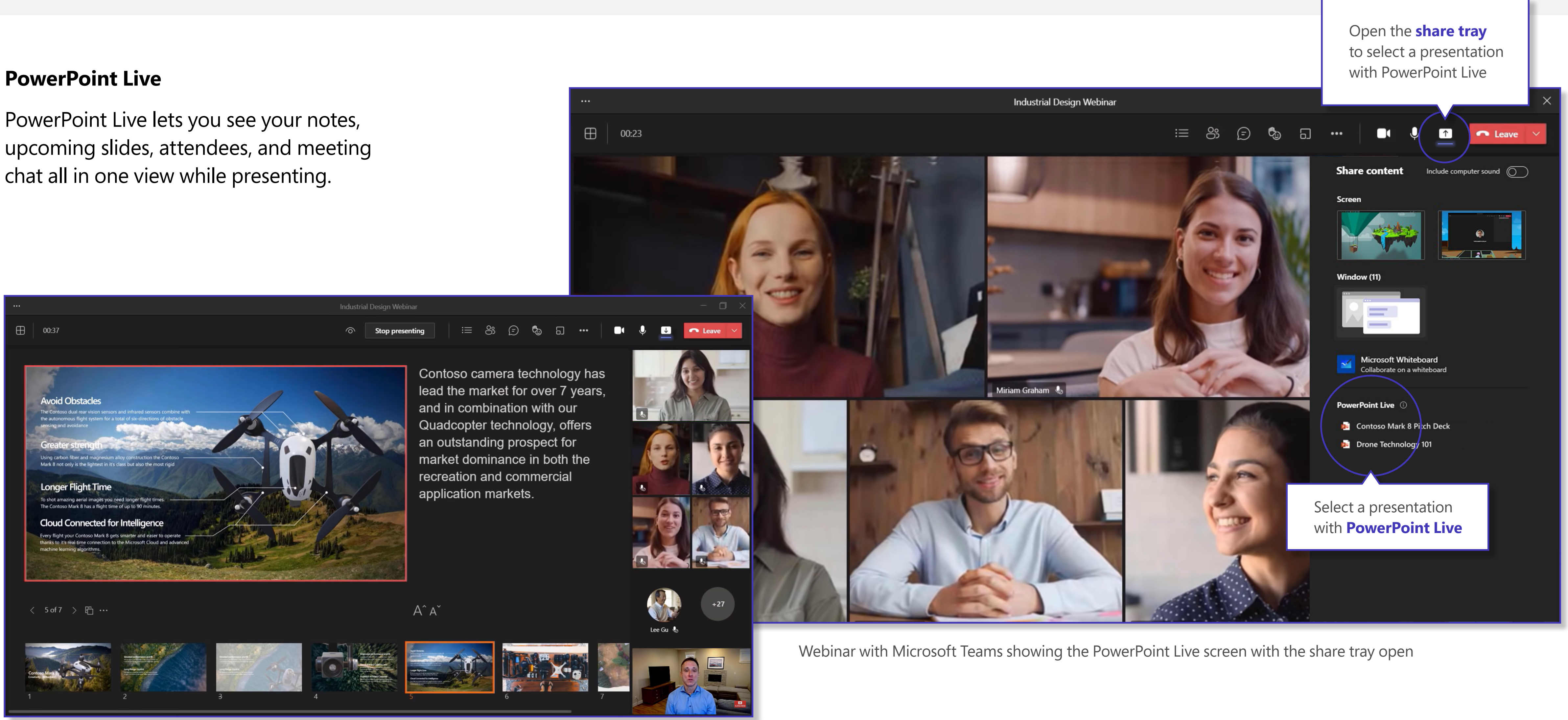

Webinar with Microsoft Teams showing the PowerPoint Live screen during a shared presentation

## Connect with your audience in a more personal way with Chat, Polling, and Live Reactions

 Use Forms, found in the chat window, to integrate polls into your meeting and view live responses with the Polling option. This allows you to get real-time feedback as attendees become active participants.

> Optionally, create polls or surveys ahead of your event, then launch them to get instant feedback and responses.

2. With Live Reactions, all attendees can use emojis to share reactions in real time. Attendees can also use the Raise your hand option to get your attention.

> Live reactions promote inclusivity and interaction. Enable **Live Reactions** in **Meeting options**.

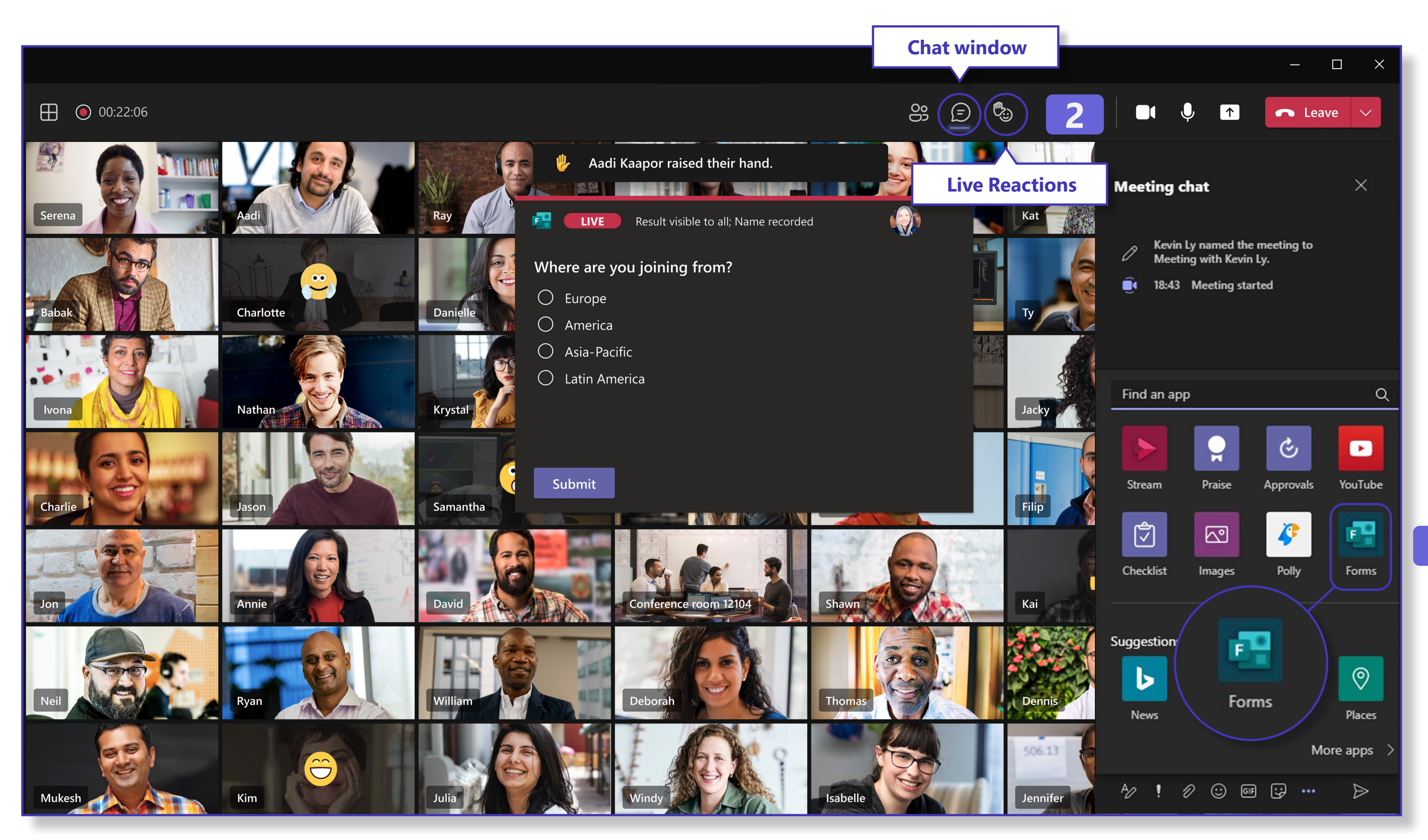

Webinar for Microsoft Teams showing the Polling, Live Reactions, and Raise your hand features

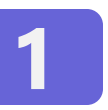

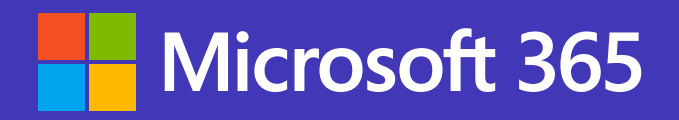

## Meet your customers where they are. Start using webinars with Microsoft Teams today.\*

### Learn more

\* Webinar capabilities in Microsoft Teams are available in Microsoft 365 E3/E5, Microsoft 365 A3/A5, and are coming soon to Microsoft 365 Government G3/G5 plans. Additionally, Microsoft 365 Business Standard and Microsoft 365 Business Premium plans include all the features listed for webinars with up to 300 attendees.

And for the rest of 2021, we're offering a promotional period where all Teams users can try the features with their existing subscription. Please visit the Microsoft 365 roadmap and Microsoft Docs for additional feature details and availability.

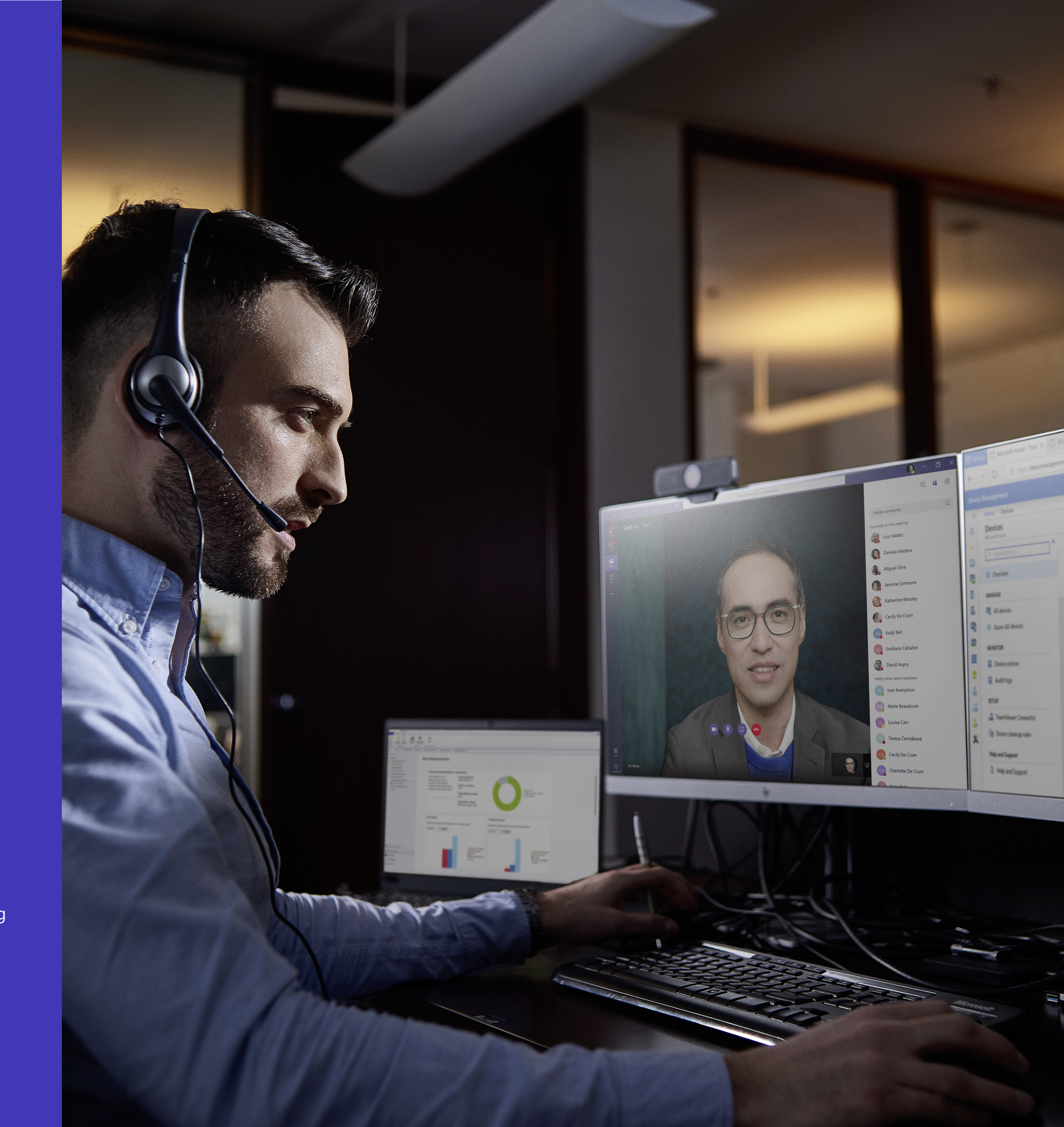